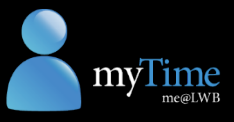

## Install the Kronos app (iOS)

Follow the instructions below to install the Kronos app on your iPhone.

Q kronos

kronos

kronos mobile™

- 1. Open the App Store on your iPhone.
- Tap the search box at the top of the app, and type "Kronos Mobile".
  Tap the Kronos Mobile option.
- Tap the Get button to download the Kronos app.

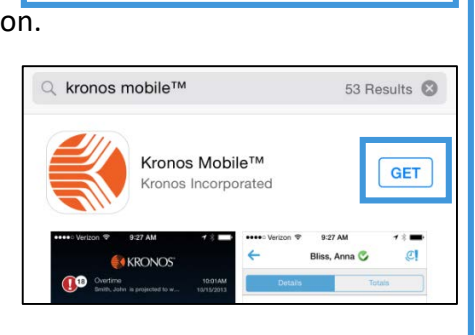

Kronos Mobile™

ronos Incorporateo

 $\boldsymbol{\Theta}$ 

INSTALL

 The app will download. As the app is quite small (10.33MB), it should take

less than a minute to download in 3G, and even less time in 4G or Wi-Fi.

Once the app has been downloaded, click the Install button.

When the app has finished installing, click the **Open** button.

| Kronos Mobile™<br>Kronos Incorporated |      |
|---------------------------------------|------|
|                                       | OPEN |
| nonoo moorporatoa                     |      |

Your data will be kept private and secure with the Kronos app.

- The app will also display on one of your mobile screens, identified by this icon:
  Tap the Kronos Mobile icon to open the app.
- The app screen displays. The app will ask if you want to be sent notifications and if you allow the app to access your location.

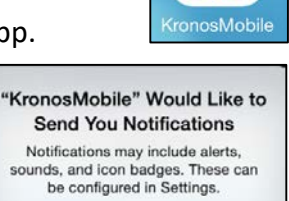

OK

LWB is not using these features, so select **Don't allow** for both questions.

 A message will display, asking whether to allow Auto Context Mapping. Tap **OK**.

| Would you like | to allow Auto |
|----------------|---------------|
| Context N      | lapping?      |
| Cancel         | ОК            |

Don't Allow

 Enter your LWB network User
 Name (usually name.surname) and Password.

Enter the following Server Address:

https://kronosdevice.lwb.org.au/wfc

Tap the Log On button.

The Kronos app is configured and ready to use with myTime!

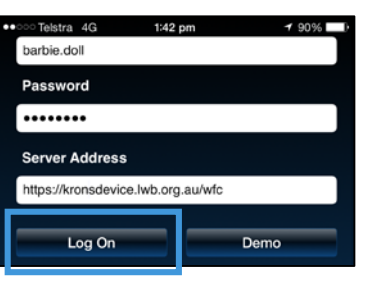